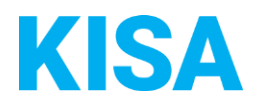

# Konfigurierbare Datenfelder des Online-Antragsassistenten Fahrerlaubnis Fahrgastbeförderung

Nachfolgend beschreiben wir die Möglichkeiten zur individuellen Konfiguration des Online-Antragsassistenten. Um die Datenfelder und Abschnitte nachvollziehen zu können, empfehlen wir Ihnen, die Demoversion des OAA aufzurufen.

Die Demoversion des Online-Antragsassistenten finden Sie hier\*: <u>https://amt24dev.sachsen.de/zufi/leistungen/6000129?plz=00001&ags=14511111</u> \*Einmalige Registrierung im Amt24DEV-System vorausgesetzt

#### 1. Zahlungsart:

Welche Zahlungsart soll angezeigt werden?

- Elektronische Zahlungsart (ePayBL)
- □ Überweisung
- □ SEPA Lastschrift
- Gebührenbescheid

| Elektronische Zahlungsart                                                                            |                                                                                       |  |
|----------------------------------------------------------------------------------------------------|---------------------------------------------------------------------------------------|--|
| Geben Sie den Hilfetext mit wesentlichen Informationen zur Bezahlmöglichkeit an:                     |                                                                                       |  |
| [Folgende Möglichkeiten werden Ihnen durch die [Kommune] zur Verfügung gestellt:]                    |                                                                                       |  |
| Option 1:                                                                                            | so wie in Beispiel Option 1                                                           |  |
| Option 2:                                                                                            | so wie in Beispiel Option 2                                                           |  |
| Option 3:                                                                                            | so wie in Beispiel Option 3                                                           |  |
| Option 4:                                                                                            | Klicken Sie hier, um Text einzugeben.                                                 |  |
| Beispiel:                                                                                            |                                                                                       |  |
| Folgende Möglichkeiten werden Ihnen durch die [Kommune] zur Verfügung gestellt:                      |                                                                                       |  |
| Option1                                                                                              | Kreditkarte: VISA, Mastercard                                                         |  |
| Option 2                                                                                             | Giropay (Bitte prüfen Sie im Vorfeld, ob Ihre Bank am Giropay-Verfahren<br>teilnimmt) |  |
| Option 3                                                                                             | Paydirect (Bitte prüfen Sie im Vorfeld, ob Ihre Bank am Paydirect-                    |  |
|                                                                                                    | Verfahren teilnimmt.)                                                                 |  |
| Option 4                                                                                             | Раураї                                                                                |  |
|                                                                                                    |                                                                                       |  |
| Hinweis: Der Unterstützungsdienst ePayBl wird über den SID beantragt. Dieser gibt Ihnen dann weitere |                                                                                       |  |
| Informationen zu den noch zu ergänzenden Prozessparametern und notwendigen Verträgen. Bitte          |                                                                                       |  |
| wenden Sie sich dazu an servicedesk@sid.sachsen.de                                                   |                                                                                       |  |

| Überweisung                                                                                                    |                                                |  |  |
|----------------------------------------------------------------------------------------------------|------------------------------------------------|--|--|
| Geben Sie den Hilfetext mit wesentlichen Informationen zur Bezahlmöglichkeit an:                                                   |                                                |  |  |
| [Überweisen Sie die anfallenden Kosten innerhalb von 14 Tagen auf das folgende Konto:]                                             |                                                |  |  |
| Name des Empfängers: Klicken Sie hier, um Text einzugeben.                                                                         |                                                |  |  |
| IBAN:                                                                                                    | Klicken Sie hier, um Text einzugeben.          |  |  |
| BIC:                                                                                                    | Klicken Sie hier, um Text einzugeben.          |  |  |
| Bank:                                                                                                    | Klicken Sie hier, um Text einzugeben.          |  |  |
| Verwendungszweck:                                                                                                    | Klicken Sie hier, um Text einzugeben.          |  |  |
| Deienieli                                                                                                    |                                                |  |  |
| Beispiel:<br>Überweisen Sie die anfallenden Kesten innerhalb von 14 Tagen auf das felgende Kenter                                  |                                                |  |  |
| Uberweisen Sie die anjalienden Kosten innerhalb von 14 Tagen auf das Joigende Konto:<br>Name des Empfängers: Kömmerei Musterbausen |                                                |  |  |
| IRAN <sup>.</sup>                                                                                                    | DEAD 8500 0000 1 234 5678 90                   |  |  |
| BIC:                                                                                                    | OSMUDF99XXX                                    |  |  |
| Bank:                                                                                                    | Sparkasse Musterhausen                         |  |  |
| Verwendungszweck:                                                                                                    | Name und Geburtsdatum oder Amt24-Antragsnummer |  |  |
| Diese Informationen werden Ihnen auch auf der Kopie Ihres Antrags angezeigt.                                                       |                                                |  |  |

#### SEPA Lastschrift

Dem Antragsteller wird der Text "Nutzen Sie bitte folgendes Formular zur erstmaligen Erteilung eines SEPA-Lastschriftmandats: **Erteilung eines SEPA-Lastschriftmandats**" angezeigt. Geben Sie den **Link** für das Formular an: Klicken Sie hier, um Text einzugeben. Geben Sie den **Titel** des Formulars an: Klicken Sie hier, um Text einzugeben.

Soll ein Upload-Feld zur direkten Übermittlung des Mandats als weitere Auswahlmöglichkeit dem Antragsteller zur Verfügung stehen?

| JA |
|----|
| NE |

NEIN

Geben Sie die Adresse an, an die das unterschriebene Mandat gesendet werden soll:

| Adresszeile 1 | Klicken Sie hier, um Text einzugeben. |
|---------------|---------------------------------------|
| Adresszeile 2 | Klicken Sie hier, um Text einzugeben. |
| Adresszeile 3 | Klicken Sie hier, um Text einzugeben. |
| Adresszeile 4 | Klicken Sie hier, um Text einzugeben. |
| Adresszeile 5 | Klicken Sie hier, um Text einzugeben. |

Beispiel: Name der Organisation, Ansprechpartner/Abteilung, Ortsteil, Straße, Hausnummer, Postleitzahl, Ort

### Gebührenbescheid

Standardmäßig erscheint folgender Textabschnitt, welcher durch einen konfigurierbaren Ergänzungstext ersetzt oder erweitert werden kann.

Sie erhalten in Kürze einen Gebührenbescheid per Post, welcher Sie über die Kosten und die Bezahlmöglichkeiten informieren wird.

Bitte geben Sie hier den gewünschten Text an: Klicken Sie hier, um Text einzugeben.

Des Weiteren können Sie einen Hinweistext setzen, der im Abschnitt Kosten anzeigt wird, wenn <u>ausschließlich</u> 'Gebührenbescheid' als mögliche Zahlungsart konfiguriert wurde und keine Gebühr konfiguriert wurde. Dieser Infotext ersetzt die Kostenübersicht.

Beispiel:

Ihre eingegebenen Daten werden geprüft. Die dadurch entstehenden Kosten werden Ihnen mit einem zugesandten Gebührenbescheid mitgeteilt.

Bitte geben Sie hier den gewünschten Text an:

Klicken Sie hier, um Text einzugeben.

## 2. Anlagenanzahl und -größe

- Wie viele Anlagen sollen im Antrag maximal hochgeladen werden können? Bitte geben Sie einen Wert zwischen 10 und 99 an: Klicken Sie hier, um Text einzugeben.
- Wie hoch soll die Gesamtgröße aller hochgeladenen Anlagen im Formular sein? Bitte geben Sie einen Wert zwischen 25 MB und 90 MB an: Klicken Sie hier, um Text einzugeben.